JOIN UKCP ONLINE – Step by Step Guide / Trainee Member

- 1. Join online
- 2. How to create an account
- 3. Apply via your account
- 4. Applying as: Trainee Member
- 5. Start your application

## 1. Join online

• Press Join online link

|                          | Make   | a complaint Contact us About psychotherapy | Events<br>Join | News Member Area <b>f</b><br>Registers and standards | Find a therapist ? |
|--------------------------|--------|--------------------------------------------|----------------|------------------------------------------------------|--------------------|
| Returning Visitor        |        | Register an account with UKCP              |                |                                                      |                    |
| Sign in                  | Delow. | ir you naven't aire                        | eady crea      | Register                                             | ister nere.        |
| Forgotten your password? | ?      |                                            |                |                                                      |                    |

• You need to apply online via your UKCP account.

Sign in as a Returning Visitor using your email address as a Username and a password which you have created. If you have forgotten your password, your password can be reset. Press "Forgotten your password?" link and create a new password via a link sent to you by email.

### **Returning Visitor**

**Sign in as a returning visitor:** If you are a current member of UKCP wishing to upgrade/change their membership grade

Sign in as a returning visitor: If you created your UKCP account already in the past

Create an account with UKCP as a New Visitor your email address will be used as a Username and a password you need to create.

### Register an account with UKCP

**Create your account with UKCP as a New Visitor:** If you did not create one in the past

## 2. How to create an account

# **UKCP Portal Registration Form**

Create an account to apply for UKCP membership or access certain areas of our website. If you have already created an account, <u>please log in</u>. Passwords must be at least 8 characters long and must contain a combination of letters and numbers .

| First Name       | Linda                 |  |
|------------------|-----------------------|--|
| Last Name        | Westerman             |  |
| Email            | l.westerman@gmail.com |  |
| Password         |                       |  |
| Confirm Password |                       |  |
|                  | Submit                |  |

- Enter your First name and Last name.
- Enter your email address. This email address will be your Login Username.
- Create and confirm your password. Remember your password.

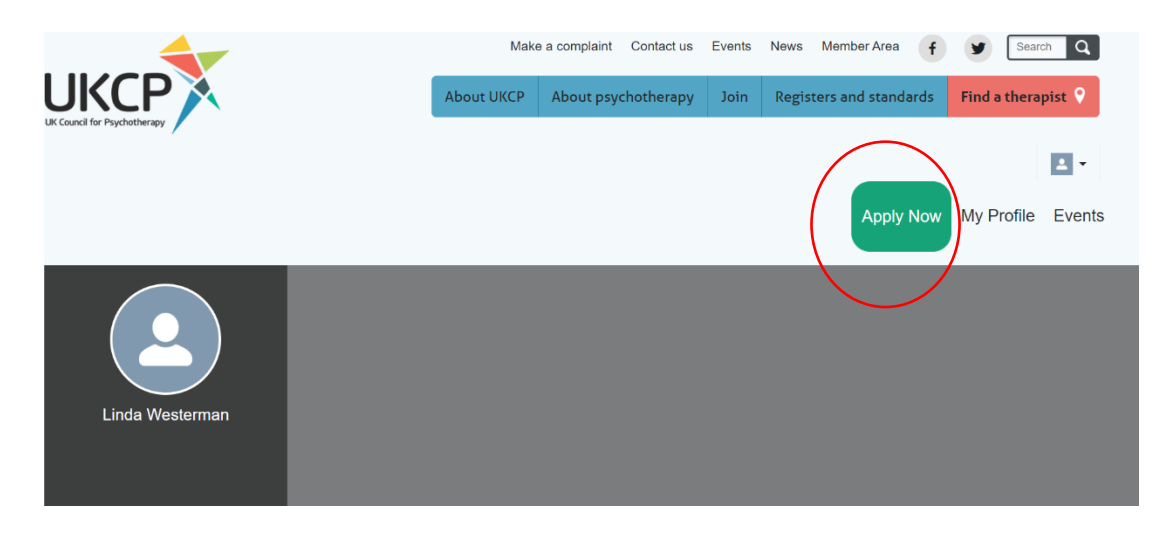

- After creating your account as a new visitor or accessing your account as a returning visitor, you can apply online by pressing the green button on the right-hand side corner "Apply Now"
- Start your application process by choosing a correct membership grade in drop-down menu

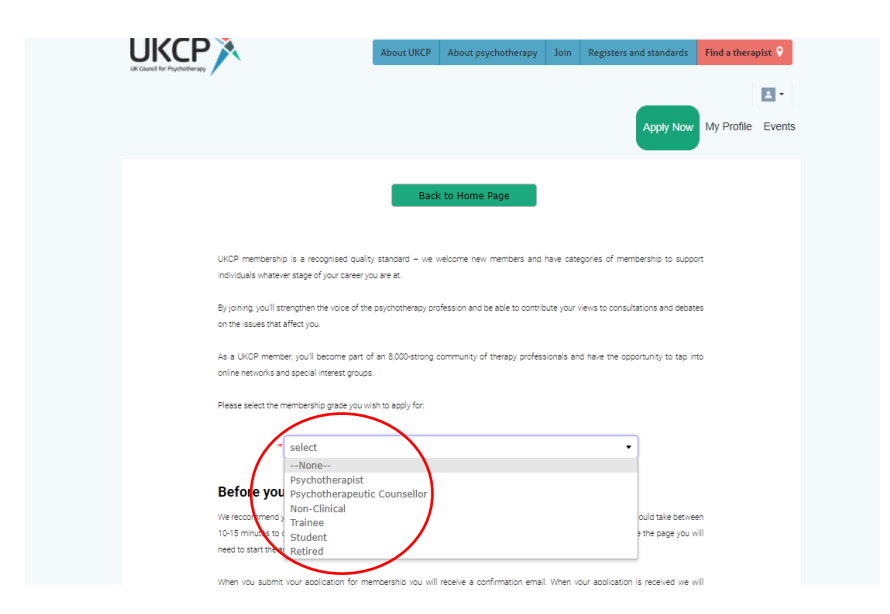

## 4. Applying as: Trainee Member

• Before you start your application, get acquainted with the Trainee membership grade requirements

• After verifying your eligibility press next

| rear you are at                                                                                                    |
|----------------------------------------------------------------------------------------------------|
| of the psychotherapy profession and be able to contribute your views to consultations and debates                                                                                                    |
| pert of an 8,000-strong community of therapy professionals and have the opportunity to tap into<br>groups.                                                                                                    |
| you wish to apply for:                                                                                                    |
| •                                                                                                    |
|                                                                                                    |
| nine application using a deaktop or laptop computer for the beat experience. It should take between                                                                                                    |
| cation and should be completed in one sitting, if you navigate away from or close the page you will                                                                                                    |
|                                                                                                    |
| for membership you will receive a confirmation email. When your application is received we will                                                                                                    |
| ember named in your application and request approval. We will then contact you to arrange for                                                                                                    |
| d process your application. You can refer to the current fees here.                                                                                                    |
| ke 10-15 working deys.                                                                                                    |
| ng uk for any further guaries.                                                                                                    |
|                                                                                                    |
| is of completing a training course with a UKCP organisational member that takes                                                                                                    |
| our clinical practice.                                                                                                    |
| mbership with the organisational member.                                                                                                    |
| pleting clinical practice hours under supervision as required by the organisational                                                                                                    |
| ditation as a payonotherapist or payonotherapeutic counselor.                                                                                                    |
| visibly operand by appropriate professional independing insurance which about it has                                                                                                    |
| justely covered by appropriate professional indemnity insurance which should be<br>emberghin.                                                                                                    |
| pustaly covered by appropriate professional indemnity insurance which should be<br>ambarship.<br>Setals at hand: the name of your supervisor, their position, any supervisory                                                                                 |
| pustaly covered by appropriate professional indemnity insurance which should be<br>ambership.<br>details at hand: the name of your supervisor, their position, any supervisory<br>hey hold, the names of any professional membership they hold and the amount |
|                                                                                                    |

- Fill all necessary application fields Fields with an asterisk are mandatory, without completing them, you cannot submit the application
- Press next

- Please carefully **read "Terms and Conditions"** before you continue in your Trainee application process.
- If you agree to these Terms and Conditions press Next

#### **Terms & Conditions**

- UKOP trainee therapist membership is evaluable to trainees who are in the process of completing a training course and the regulard clinical practice hours with a UKOP organisational member that takes supervisory responsibility for any clinical practice of the trainee.
- The training committee of the organizational member may recommend the trainee theragist on the following criteria, that the trainee:
  - 1. Has shown their good conduct and professional standing with their organisational member.
  - 2. Is aware of and adheres to their organisational member's codes of ethics/practice/conduct.
  - Has completed their coursework to a satisfactory level and demonstrated that they are ready to commence divical work, or have received a relevant certificate of training.
  - Ratains membership of their training or organisational member for the entire duration of UKCP trainee therapist membership.
- 3. Trainee therapist membership constitutes an associate membership of UKCP:
  - 1. They are eligible to be included in a listing by the UKCP as 'UKCP trainee therapist' only.
  - 2. They do not have voting privileges at any UKCP elections.
  - Responsibility for adherence to codes of conduct and complaints processes and any other regulatory responsibilities lie exclusively with the traines therapist's training organisation.

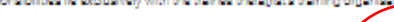

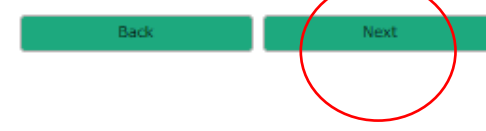

# 1st Page of the application

#### **Personal Details**

Please use the same details that you have used to register with your UKCP organisational member.

We recommend that you register using your personal email address rather than a work email address. Your email address will be your username to log into your individual member area.

| * Full Name            |           |  |  |
|------------------------|-----------|--|--|
| Linda                  | Westerman |  |  |
| * Date of Birth        |           |  |  |
| 11/18/2020             |           |  |  |
| * Email                |           |  |  |
| lticha6@gmail.com      |           |  |  |
| * Contact Phone Number |           |  |  |
| 07856785643            |           |  |  |
| * Gender               |           |  |  |
| Female •               |           |  |  |
| Ethnicity              |           |  |  |
| select 🔹               | $\frown$  |  |  |
|                        |           |  |  |
| E                      | ack Next  |  |  |
|                        |           |  |  |
|                        |           |  |  |

## 2nd Page of the application

| Your confidential address will be s | tored in our customer database and will | be used for UKCP correspondence and m | elling purposes only. |
|-------------------------------------|-----------------------------------------|---------------------------------------|-----------------------|
| This is not for public view.        |                                         |                                       |                       |
| 68 Belmont Rd                       |                                         |                                       |                       |
| Address Line 2                      |                                         |                                       |                       |
| Address Line 3                      |                                         |                                       |                       |
| Stroud                              | County                                  |                                       |                       |
| GL5 1HL                             | * United Kingdom (UK)                   | •                                     |                       |
| _                                   | Bark                                    | Next                                  |                       |

-

## **3rd Page of the application**

- Select your Training organisation/UKCP Organisational Member through which you are joining UKCP
- Provide your course details

|                                                                                                    | -f                                                                                           |                           |                       | listical |
|----------------------------------------------------------------------------------------------------|----------------------------------------------------------------------------------------------|---------------------------|-----------------------|----------|
| Presse criccole the nemie                                                                                                 | or your once organizational me                                                               | ander from the Accretiong | organisational Memory |          |
| * Accrediting UKCP                                                                                                    | Organisational Member                                                                        |                           |                       |          |
| Association for Da                                                                                                    | ance Movement Psychoth                                                                       | herapy UK 🔹               |                       |          |
| Other UKCP Organi                                                                                                    | sational Member                                                                              |                           |                       |          |
|                                                                                                    |                                                                                              |                           |                       |          |
| Other professional                                                                                                    | organisations                                                                                |                           |                       |          |
|                                                                                                    |                                                                                              |                           |                       |          |
| Training organisatio                                                                                                    | ons                                                                                          |                           |                       |          |
|                                                                                                    |                                                                                              |                           |                       |          |
| Course Deta                                                                                                    | ails                                                                                         |                           |                       |          |
| <ul> <li>Name of course t</li> </ul>                                                                                      | being studied                                                                                |                           |                       |          |
| Ma Dance Theran                                                                                                    |                                                                                              |                           |                       |          |
| Ma Dance Therap                                                                                                    | ,                                                                                            |                           |                       |          |
| Ma Dance Therap                                                                                                    | 2:                                                                                           |                           |                       |          |
| Ma Dance Therap * Course start date 09/18/2018                                                                            | :                                                                                            |                           |                       |          |
| Ma Dance Therap  * Course start date  09/18/2018  * Course end date:                                                      |                                                                                              |                           |                       |          |
| Ma Dance Therap  Course start date 09/18/2018  Course end date: 09/12/2020                                                | ;<br>;;<br>;<br>;<br>;<br>;<br>;<br>;<br>;<br>;<br>;<br>;<br>;<br>;<br>;<br>;<br>;<br>;<br>; |                           |                       |          |
| Ma Dance Therap  Course start date  O9/18/2018  Course end date:  O9/12/2020  Expected date of accreditation:             | :<br>:<br>:<br>:<br>:<br>:<br>:<br>:<br>:<br>:<br>:<br>:<br>:<br>:<br>:<br>:<br>:<br>:<br>:  | nd/or                     |                       |          |
| Ma Dance Therap  Course start date  Og/18/2018  Course end date:  Og/12/2020  Expected date of accreditation:  Og/12/2020 | completion of studies an                                                                     | nd/or                     |                       |          |
| Ma Dance Therap Course start date O9/18/2018 Course end date: O9/12/2020 Expected date of accreditation: O9/12/2020       | completion of studies an                                                                     | nd/or                     |                       |          |

## 4th Page of the application

• You need to have the indemnity insurance in place before you apply for your Trainee membership with UKCP

| Applicant Declarations                                                                                                    |
|----------------------------------------------------------------------------------------------------|
| * Confirm that I maintain a formal relationship/membership with the named UKCP training<br>organisation/organisational member, for the purpose of completing a training course and achieving my<br>professional qualification and that I have agreed to abide by its codes of ethics, conduct/practice and<br>completing procedure. |
| Viss Viss                                                                                                    |
| * Confirm that under the named UKCP training organisation/organisational member no complaints<br>against me have been upheld, or have been made and await resolution.                                                                                                    |
|                                                                                                    |
| Ves No                                                                                                    |
| Confirm that my supervisor is:<br>* Name                                                                                                    |
| Renata Bay                                                                                                    |
| * Supervisory qualifications/accreditation:                                                                                                    |
| UKCP Supervisor                                                                                                    |
| * Position                                                                                                    |
| лета изусловитиры                                                                                                    |
| Membership of professional body(s):     UKCP                                                                                                    |
| * Amount of supervision:                                                                                                    |
| 1:6                                                                                                    |
| <ul> <li>Confirm that I have signed a contract for, and I am in compliance with, all the requirements of the<br/>named UKCP training organisation/organisational member training including, if applicable, personal<br/>therapy.</li> </ul>                                                                                         |
| Ves No                                                                                                    |
| * Agree that I will ensure the term and description 'UKCP trainee therapist' or 'UKCP trainee<br>psychotherapeutic counsellor' is used appropriately on any promotional iterature I use.                                                                                                    |
| √ Yes                                                                                                    |
| * Agree to inform UKCP if a complaint is made against me or if I breach any of my training<br>organisation/organisational member's codes or if I become ineligible for UKCP trainee therapist<br>membership for any other reason.                                                                                                   |
| * Please confirm that you are aware of, and comply with, the appropriate regulation/laws related to the<br>practice of psychotherapy/psychotherapeutic countselling in the country where you are practising.                                                                                                    |
| Ves No                                                                                                    |
| <ul> <li>Indemnity insurance is mandatory when you apply for membership. Hease explain how your<br/>professional work is adequately covered by appropriate indemnity insurance.</li> </ul>                                                                                                    |
| Balans IS35362/LP02                                                                                                    |
| //                                                                                                    |
|                                                                                                    |

| Back | Next |
|------|------|
|------|------|

## 5th Page of the application

- Submit your application
- Once your application has been successfully submitted, you will receive an email notification confirming the next steps of the application process

| Data Protection                                                                                                    |                                                                                                    |
|----------------------------------------------------------------------------------------------------|----------------------------------------------------------------------------------------------------|
| Information submittes may be stored and processes electro<br>Information and to enable costorical analysis. Data may be pass<br>or contractors operating on our behalf to enable this to take y<br>European Coonomic sines (SEQ)-constant, we will ensure your bass | vicely for the purposes of self-self-previous, marketing, supplying<br>as to other parts of the organization, partner organizations, companies<br>pase. This may incluse transferring or holding your case outside the<br>all always stores and handled securely. |
| Funderstand that my email address will be used for sensing UKO                                                                                                    | Pinformation.                                                                                                    |
| I unsercand that in guicals of the gravition of a negationy fram<br>the information that it have gravities in accordance with their gain<br>the LKOP website).                                                                                                    | enok, for the profession of psychosterapy UKDP will have and process<br>des and processives (further setsile of UKDP's base Policy is a reliable on                                                                                                    |
| Mailing Preferences                                                                                                    |                                                                                                    |
| * Event Advertising                                                                                                    | Ves No                                                                                                    |
| * The Psychotherapist                                                                                                    | Ves No                                                                                                    |
| * E-Bulletin                                                                                                    | Yes No                                                                                                    |
| * Digital version of The Psychotherapist                                                                                                    | Ves No                                                                                                    |
| Post except Psychotherapist & essential                                                                                                    | Yes No                                                                                                    |
| Email excluding essential membership                                                                                                    | Vis No                                                                                                    |
| Payment preference                                                                                                    |                                                                                                    |
| For information on UK2P membership feet, click here.                                                                                                    |                                                                                                    |
| If you are joining part way through the year places refer to our finequined to pay a fee for 12, 14 or 15 months respectively to save                                                                                                    | les chan. Note that if you join in July duguet or September, you will be<br>you having to renew a most immediately after you join.                                                                                                    |
| Please cellest your payment preference below. When your applica                                                                                                    | for is processed we will contact you for payment.                                                                                                    |
| <ul> <li>Annual Direct Debit Subscription</li> </ul>                                                                                                    |                                                                                                    |
|                                                                                                    |                                                                                                    |
| <ul> <li>I declare that all the information provided on this<br/>that failure to disclose relevant information could</li> </ul>                                                                                                    | s form is correct and accurate and 1 understand view.                                                                                                    |
| * Date 27/11/2020                                                                                                    |                                                                                                    |
| Back                                                                                                    | Submit                                                                                                    |